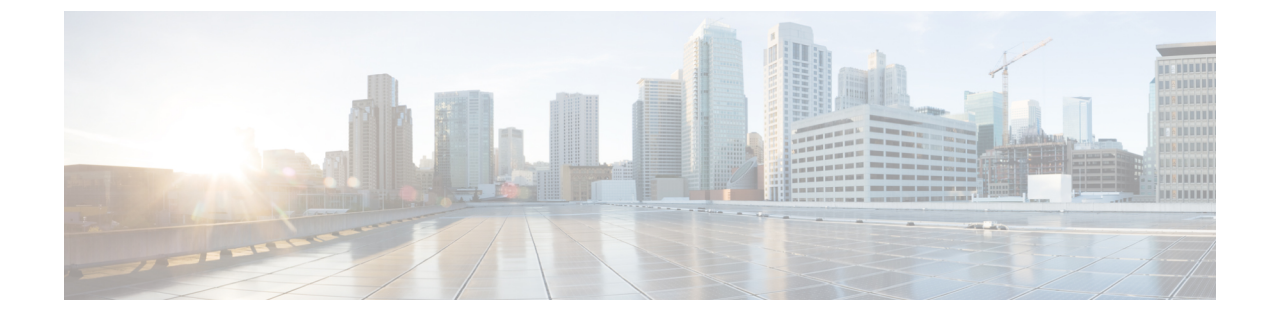

# Cisco クラウドネットワークコントローラ で管理されたクラウドサイトと非 ACI リ モートサイト間の接続の設定

この章のセクションでは、エクスプレス ルート ゲートウェイを使用して、またはエクスプレ スルート ゲートウェイを使用せずに、Cisco Cloud ネットワーク コントローラで管理されたク ラウド サイトと非 ACI リモート サイト間の接続を構成する方法について説明します。

- •エクスプレスルートゲートウェイを使用して接続を構成する (1ページ)
- VPN ゲートウェイ(仮想ネットワークゲートウェイ)を使用した接続の構成(8ページ)

# エクスプレスルートゲートウェイを使用して接続を構成 する

エクスプレス ルート ゲートウェイはリダイレクトを使用してまたは、リダイレクトを使用せ ずに、ハブ VNet の中でのエクスプレス ルート ゲートウェイの展開と一緒にサポートされま す。エクスプレス ルート ゲートウェイは、Cisco Cloud Network Controller が管理するクラウド サイトと非 ACI リモート サイト間の接続を提供するために使用されます。非 ACI リモートサ イト (この場合、エクスプレス ルート ゲートウェイによって接続されている)の外部 EPG に は、ハブまたはスポーク VNet 内のクラウド EPG とのコントラクトがあります。

## リダイレクトを使用してエクスプレス ルート ゲートウェイを展開す ることについて

エクスプレス ルート ゲートウェイを介してクラウド エンドポイントと外部ネットワーク間の 接続を展開している状況では、リダイレクトを使用してそれらの間にサービスデバイスを挿入 できます。 このユースケースでは、エクスプレスルートゲートウェイによって接続された外部 EPG は、 ハブまたはスポーク VNet のいずれかでクラウド EPG とコントラクトがあります。このケース から得られた結果を以下に示します。

- ・リダイレクトは、Cisco Cloud Network Controller によってゲートウェイ サブネット ルート テーブルで構成されます。プロバイダークラウド EPG 宛てのトラフィックは、ハブ VNet に展開されたサービス デバイスにネクスト ホップとしてリダイレクトされます。
- ・リダイレクトで使用されるサービスデバイスは、エクスプレスルートゲートウェイ(この場合はハブ VNet)によって接続された外部 EPG と同じ VNet にある必要があります。
- この場合、プロバイダー クラウド EPG をリージョン全体に拡張することがサポートされています。

次の図は、ハブ VNet のプロバイダー EPG へのエクスプレス ルート ゲートウェイのリダイレ クトの例を示しています。

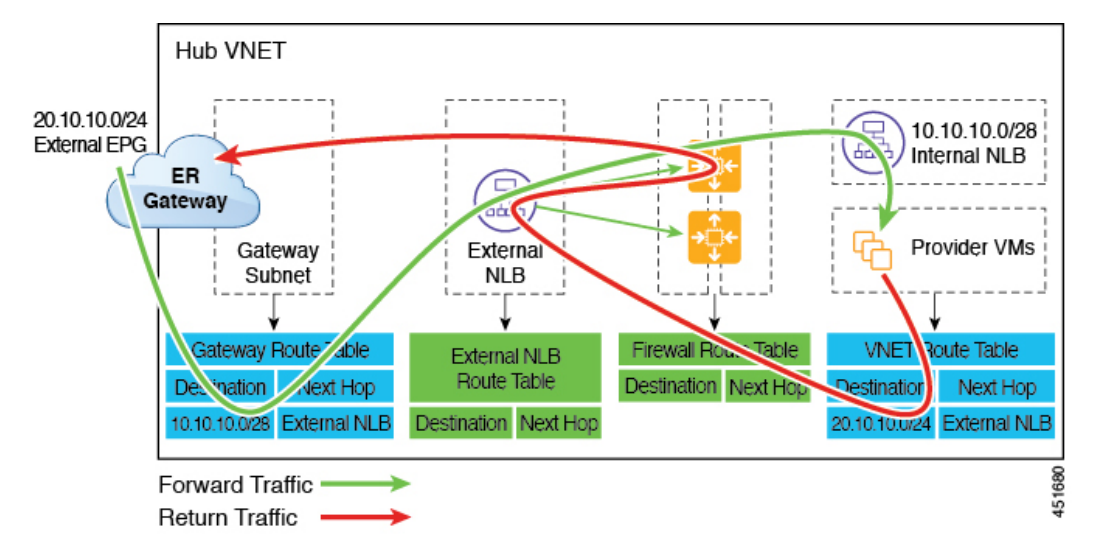

次の図は、スポーク VNet 内のプロバイダー EPG へのエクスプレス ルート ゲートウェイのリ ダイレクトの例を示しています。

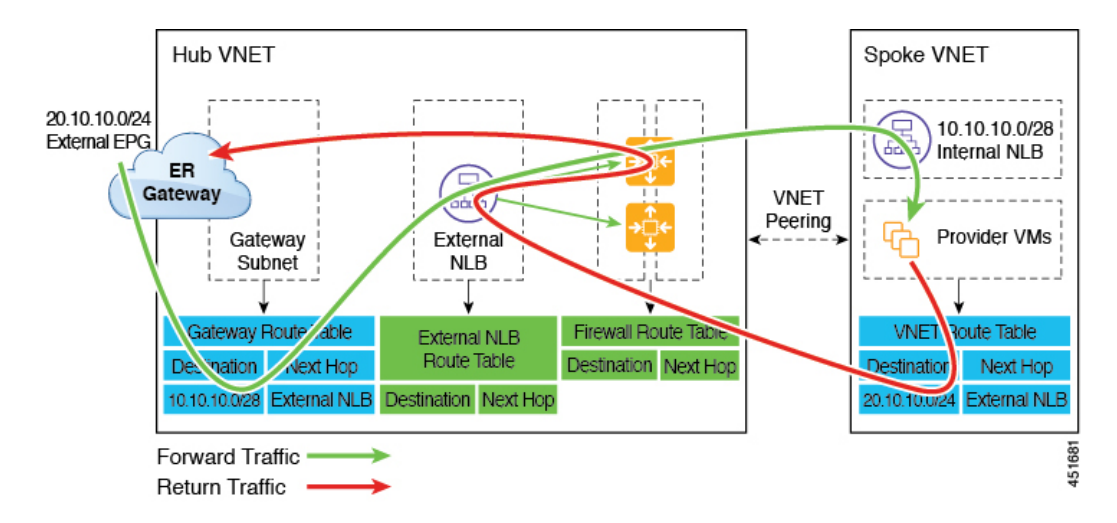

次の表は、、リダイレクトがどのようにプログラムされるかを示しています。

| コンシューマ                                  | プロバイダー                                  | ゲートウェイサブネッ<br>ト ルート テーブルで<br>のリダイレクト                           | プロバイダー VNet で<br>のリダイレクト                                        |
|-----------------------------------------|-----------------------------------------|----------------------------------------------------------------|-----------------------------------------------------------------|
| エクスプレス ルート<br>ゲートウェイによって<br>接続された外部 EPG | サブネットベースのエ<br>ンドポイントセレクタ<br>を備えたクラウドEPG | プロバイダーのサブ<br>ネットを使用したコン<br>シューマからプロバイ<br>ダーへのトラフィック<br>のリダイレクト | 外部 EPG のサブネッ<br>トを使用したプロバイ<br>ダーからコンシューマ<br>へのトラフィックのリ<br>ダイレクト |

#### リダイレクトを使用してエクスプレス ルート ゲートウェイを展開することについて

エクスプレス ルート ゲートウェイを介してクラウド エンドポイントと外部ネットワーク間の 接続を展開している状況では、リダイレクトを使用してそれらの間にサービスデバイスを挿入 できます。

このユースケースでは、エクスプレスルートゲートウェイによって接続された外部 EPG は、 ハブまたはスポーク VNet のいずれかでクラウド EPG とコントラクトがあります。このケース から得られた結果を以下に示します。

- リダイレクトは、Cisco Cloud Network Controller によってゲートウェイ サブネット ルート テーブルで構成されます。プロバイダークラウド EPG 宛てのトラフィックは、ハブ VNet に展開されたサービス デバイスにネクスト ホップとしてリダイレクトされます。
- リダイレクトで使用されるサービスデバイスは、エクスプレスルートゲートウェイ(この場合はハブ VNet)によって接続された外部 EPG と同じ VNet にある必要があります。
- この場合、プロバイダー クラウド EPG をリージョン全体に拡張することがサポートされています。

次の図は、ハブ VNet のプロバイダー EPG へのエクスプレス ルート ゲートウェイのリダイレ クトの例を示しています。

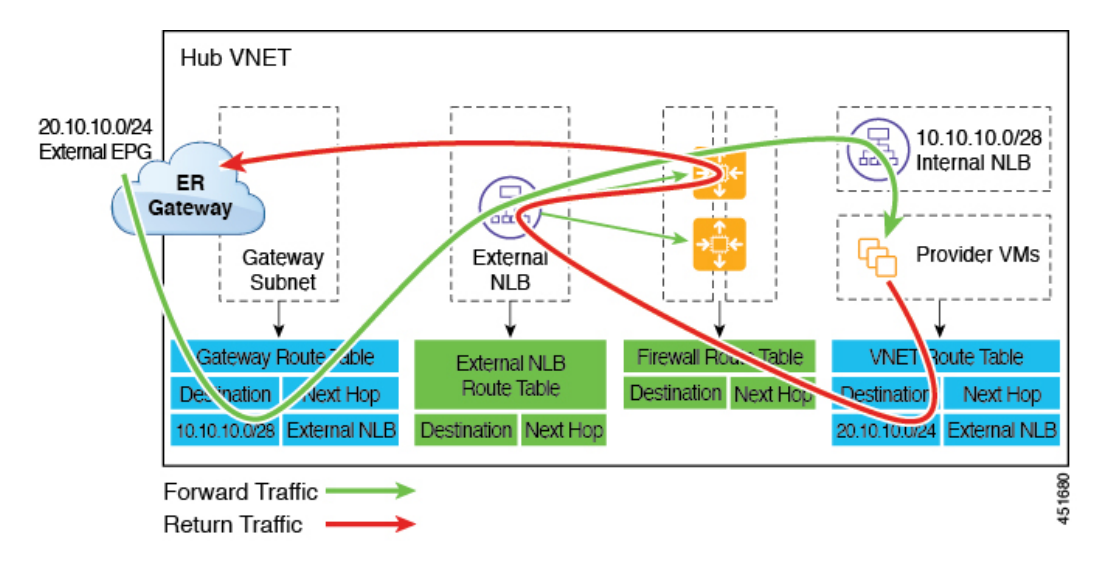

次の図は、スポーク VNet 内のプロバイダー EPG へのエクスプレス ルート ゲートウェイのリ ダイレクトの例を示しています。

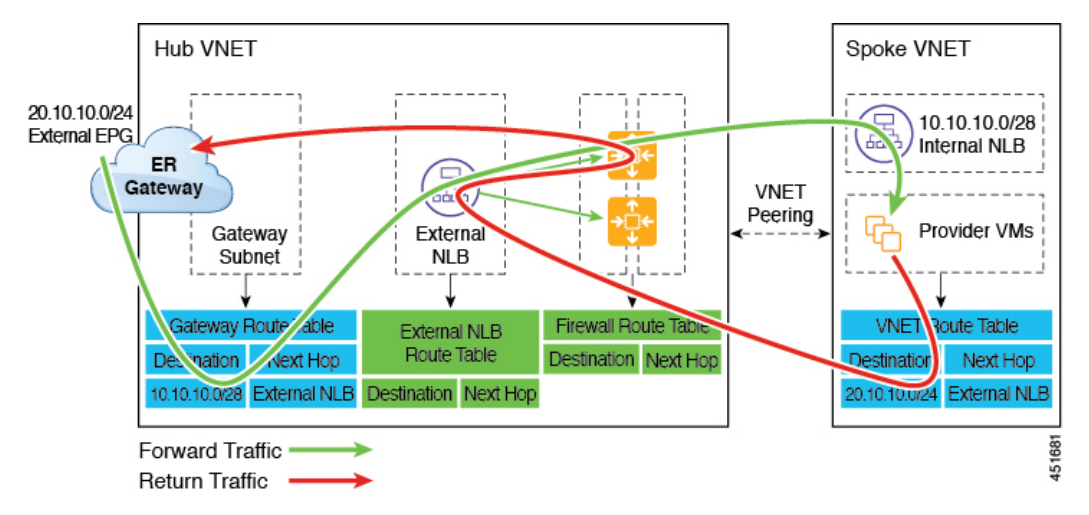

次の表は、、リダイレクトがどのようにプログラムされるかを示しています。

| コンシューマ                                  | プロバイダー                                  | ゲートウェイサブネッ<br>ト ルート テーブルで<br>のリダイレクト                           | プロバイダー VNet で<br>のリダイレクト                                        |
|-----------------------------------------|-----------------------------------------|----------------------------------------------------------------|-----------------------------------------------------------------|
| エクスプレス ルート<br>ゲートウェイによって<br>接続された外部 EPG | サブネットベースのエ<br>ンドポイントセレクタ<br>を備えたクラウドEPG | プロバイダーのサブ<br>ネットを使用したコン<br>シューマからプロバイ<br>ダーへのトラフィック<br>のリダイレクト | 外部 EPG のサブネッ<br>トを使用したプロバイ<br>ダーからコンシューマ<br>へのトラフィックのリ<br>ダイレクト |

リダイレクトなしの Express Route ゲートウェイの展開について

## リダイレクトなしの Express Route ゲートウェイの展開について

このタイプの展開では、スポーク VNet へのルート伝達が Cisco Cloud Network Controller によっ て自動的に有効になります。これにより、ゲートウェイ移行を使用した VNet ピアリング(移 行ピアリングとも呼ばれます)を使用して、ハブ VNet を介してスポーク VNet で非ACIリモー トサイトサブネット ルートを使用できるようになります。ゲートウェイトランジットを使用 した VNet ピアリングは、この場合Cisco Cloud Network Controller によって自動的に有効になり ます。

この構成の一部として、ハブ VNet にエクスプレス ルート ゲートウェイを展開します。Cisco Cloud Network Controller は、エクスプレス ルート ゲートウェイがハブ VNet で構成されている ことを検出すると、Azure portal で移行ピアリング プロパティを自動的に設定します。1 つは ハブ → スポーク ピアリング用、もう1 つはスポーク → ハブ ピアリング用です。

- Hub VNet: [この仮想ネットワークのゲートウェイを使用する(Use this virtual network's gateway)] に自動的に設定されます。
- スポーク VNet: Cisco Cloud Network Controller によって管理されるスポーク VNet で [リ モート仮想ネットワークのゲートウェイを使用する(Use remote virtual network's gateway)]
   に自動的に設定されます。

スポーク VNet の出力ルート テーブルに対してルート伝達を有効にするには、スポーク VNet のクラウド EPG と、非 ACI リモート サイトに接続する外部 EPG との間のコントラクトを構成 する必要があります。

次の図に、この展開タイプの例を示します。

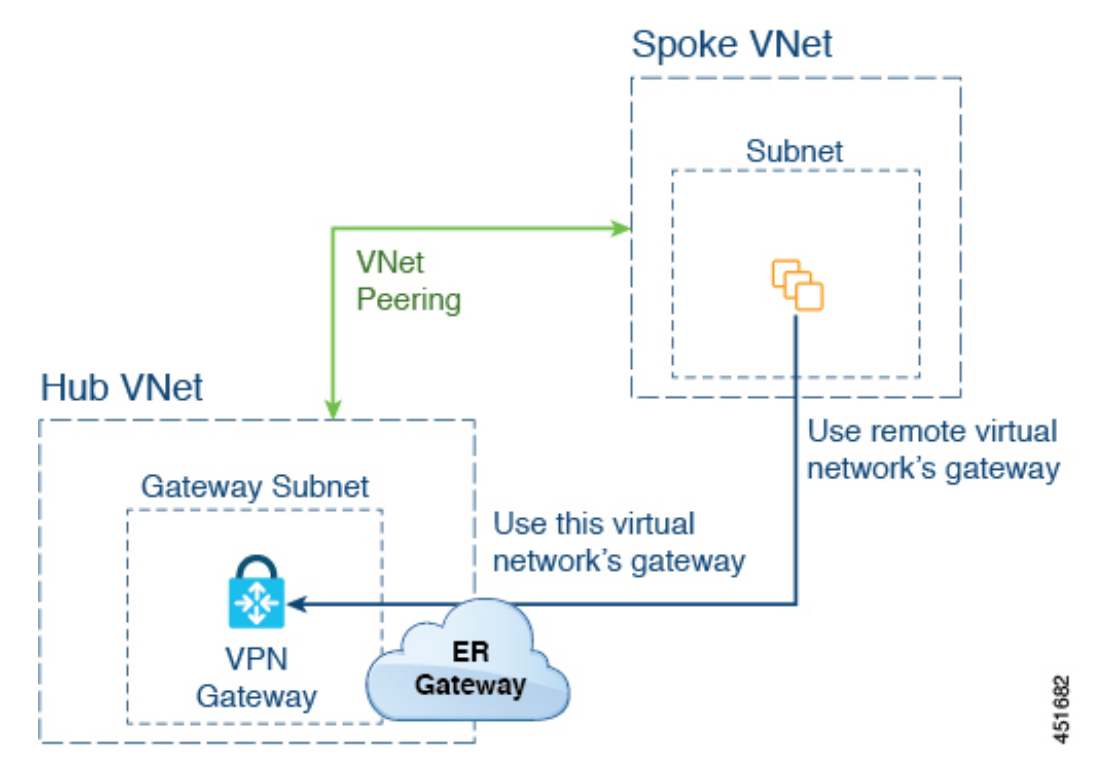

Cisco クラウド ネットワーク コントローラで管理されたクラウド サイトと非 ACI リモート サイト間の接続の設定

この例では、以下のようになっています。

- ・次の構成は、Cisco Cloud Network Controller によって自動的に行われます。
  - スポーク VNet は、ゲートウェイ トランジット(トランジット ピアリング)で VNet ピアリングを使用する
  - ハブ VNetの VPN ゲートウェイがオンプレミスの非 ACI リモートサイトに接続され ている
  - エクスプレス ルート ゲートウェイがハブ VNet に展開されていることを Cisco Cloud Network Controller が検出すると、移行ピアリング プロパティがピアリングの各側で 自動的に設定されます (ハブ → スポークおよびスポーク → ハブ)。
    - Hub VNet : [この仮想ネットワークのゲートウェイを使用する(Use this virtual network's gateway)]に自動的に設定されます。
    - スポーク VNet: Cisco Cloud Network Controller によって管理されるスポーク VNet で[リモート仮想ネットワークのゲートウェイを使用する(Use remote virtual network's gateway)]に自動的に設定されます。
- スポーク VNetの EPG が外部 EPG とコントラクトしている場合、VPN ゲートウェイによっ て学習されたオンプレミスの非 ACI ルートは、スポーク VNet で使用できます。
- ハブ VNet は、VPN ゲートウェイを介してオンプレミスの非ACI リモートサイトを宛先としたスポーク VNet 内の EPG からのトラフィックを許可します。

### リダイレクトなしのエクスプレス ルート ゲートウェイの展開

#### 始める前に

これらの手順を続行する前に、リダイレクトなしの Express Route ゲートウェイの展開について (5ページ) の情報を確認します。

ステップ1 Cisco Cloud Network Controller で VNet ピアリングを有効にします。

これらの指示については、「Azure 向け Cisco Cloud Network Controller の VNET ピアリングを構成する」を 参照してください。

エクスプレス ルート ゲートウェイに必要なハブ VNet のゲートウェイ サブネットは、VNet ピアリングが 有効な場合 Cisco Cloud Network Controller で展開されます。これは、エクスプレス ルート ゲートウェイの 展開用にハブ VNet を準備するために行われます。

- ステップ2 非 ACI リモートサイトのネットワークを表すハブ VNet に外部 EPG を作成します。
  - GUI を使用して外部 EPG を作成するには、Cisco Cloud Network Controller GUI を使用した外部 EPG の 作成 を参照してください。

外部 EPG の [ルート到達可能性(Route Reachability)] で、[外部サイト(External-Site)]を選択します。

 REST API を使用して外部 EPG を作成するには、REST API を使用した外部クラウド EPG の作成 を参 照してください。

タイプ site-external の外部クラウド EPG を作成します。

**ステップ3** Azure ポータルを通じて、ステップ1 (6 ページ) で構成したゲートウェイ サブネットを使用してハブ VNet でエクスプレス ルート ゲートウェイを展開します。

ステップ1 (6ページ) で VNet ピアリングを有効にするときに選択したリージョンの数に応じて、Cisco Cloud Network Controller が管理する複数のリージョンでエクスプレス ルート ゲートウェイ アクセスが必要 な場合は、それらの各リージョンにエクスプレス ルート ゲートウェイを個別に展開します。

- a) Azure ポータルで、仮想ネットワーク ゲートウェイを作成する Resource Manager 仮想ネットワークに 移動します。
- b) 左側で、[リソースの作成(Create a resource)]を選択し、検索に仮想ネットワークゲートウェイと入 力します。
- c) 検索結果で [仮想ネットワーク ゲートウェイ (Virtual network gateway)] を見つけて、エントリをク リックします。
- d) [仮想ネットワーク ゲートウェイ (Virtual network gateway)] ページで、[作成 (Create)] を選択しま す。
- e) [仮想ネットワーク ゲートウェイの作成(Create virtual network gateway)] ページで、次のフィールド に適切な情報を入力します。
  - ・サブスクリプション:適切なサブスクリプションが選択されていることを確認します。
  - •リソース グループ:仮想ネットワークを選択すると、リソース グループが自動的に選択されます。
  - •名前:エクスプレスルートゲートウェイの名前。
  - リージョン:仮想ネットワークが配置されている場所を指すように[リージョン(Region)]フィールドを変更します。場所が仮想ネットワークのあるリージョンを指していない場合、仮想ネットワークは[仮想ネットワークの選択(Choose a virtual network)]ドロップダウンに表示されません。
  - ゲートウェイの種類: ExpressRoute を選択します。
  - •SKU:ドロップダウンからゲートウェイSKUを選択します。
  - **仮想ネットワーク**:ステップ1(6ページ) で Cisco Cloud Network Controller によって作成され た仮想ネットワークを選択します。
  - ・パブリック IP アドレス: [新規作成(Create new)]を選択します。
  - •パブリック IP アドレス名:パブリック IP アドレスの名前を指定します。
- f) [確認+作成(Review+Create)]を選択し、[作成(Create)]でゲートウェイの作成を開始します。 設定が確認され、ゲートウェイが展開します。仮想ネットワークゲートウェイの作成には、完了まで に最長 45 分かかります。

エクスプレス ルート ゲートウェイが正常に展開されたことを確認するには、Azure ポータルのネット ワーク ゲートウェイ ページに移動し、タイプ **エクスプレス ルート** のネットワーク ゲートウェイが作 成されたことを確認します。

追加のリージョンでエクスプレスルートゲートウェイアクセスが必要な場合、それらのリージョンそ れぞれにこれらの手順を繰り返します。

- ステップ4 エクスプレス ルート ゲートウェイで接続したクラウド EPG および外部 EPG 間のコントラクトを構成します。
  - GUI を使用して契約を作成するには、Cisco Cloud Network Controller GUI を使用したコントラクトの作 成を参照してください。
  - REST API を使用して契約を構成するには、REST API を使用したコントラクトの作成を参照してください。

## VPN ゲートウェイ(仮想ネットワーク ゲートウェイ)を 使用した接続の構成

VPN ゲートウェイを使用して、Cisco Cloud Network Controller で管理されたクラウド サイトと 非 ACI リモート サイト間の接続を提供するためのサポートを利用できます。このタイプの接 続では、仮想ネットワークゲートウェイ(VNG)がインフラ(ハブ)VNetに展開され、Cisco Cloud Network Controller で管理されたクラウド サイトから非 ACI リモート ブランチ サイトに 接続できるようにします。BGP は、インフラ VNet の CCR ルータと VNG と、非 ACI リモート ブランチ サイトのオンプレミス IPsec デバイス(ローカル ネットワーク ゲートウェイ)との 間のルーティング プロトコルとして IPsec トンネル上で実行されます。

次の図では、このタイプの接続による構成例を示します。

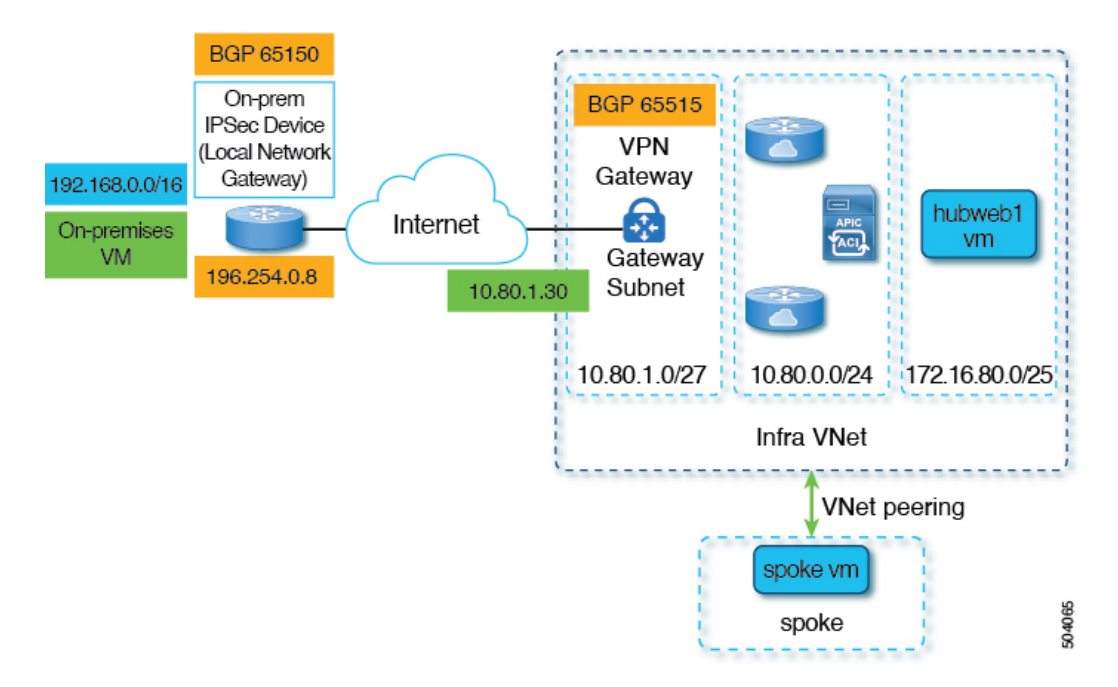

次の手順では、このタイプの接続を構成する方法について説明します。最終的には、 192.168.20.0/24 サブネットにあるオンプレミスの仮想マシンと、172.16.80.0/25 サブネットにあ る hubweb 仮想マシンの間で到達可能です。

### **Configuring Connectivity Using VPN Gateway**

#### Before you begin

Review the information provided in VPN ゲートウェイ (仮想ネットワーク ゲートウェイ) を使用 した接続の構成, on page 8 before proceeding with these procedures.

ステップ1 Enable VNet peering on your Cisco Cloud Network Controller, if necessary.

Refer to Configuring VNET Peering for Cisco Cloud Network Controller for Azure for those instructions.

- ステップ2 Add the second subnet for the VPN gateway subnet.
  - a) In the Cisco Cloud Network Controller GUI, click the Intent icon (<sup>2</sup>) and select **Cisco Cloud Network Controller Setup**.
  - b) In the Region Management area, click Edit Configuration.
  - c) In the Regions to Manage window, click Next.

The General Connectivity window appears.

- d) Under the General area, in the Subnet Pools for Cloud Routers field, click Add Subnet Pool for Cloud Routers.
- e) Enter the information for the second subnet for the VPN gateway router.

For example, using the example configuration in VPN ゲートウェイ (仮想ネットワーク ゲートウェイ) を使用した接続の構成, on page 8, you would add 10.80.1.0/24 for the second subnet for the VPN gateway router in this field.

f) Click Next, then enter the necessary information in the following page and click Save and Continue.

Cisco Cloud Network Controller will create the subnet for the VPN gateway router after you have completed the **Cisco Cloud Network Controller Setup** process. You can verify that the configuration for the subnet for the VPN gateway router was pushed to Azure successfully by navigating to the **Subnets** page in the Azure portal and locating the **GatewaySubnet** entry.

ステップ3 Create an infra-hosted VRF and use that VRF for the site-external EPG.

You will create an infra-hosted VRF, where you have a VRF that is hosted within the parent infra VNet, and you will use that VRF for the site-external EPG that you will create in the next step.

- a) In the Cisco Cloud Network Controller GUI, navigate to Application Management > VRFs.
- b) Click Actions > Create VRF. The Create VRF window appears.
- c) Enter a name for this infra-hosted VRF, then click Select Tenant and select infra for the tenant and click Select.
- d) Enter a description if necessary, then click **Save**.
- ステップ4 Create an external EPG in the hub VNet that represents the network for the non-ACI remote site.
  - To create an external EPG using the GUI, see Cisco Cloud Network Controller GUI を使用した外部 EPG の 作成.
    - In the **VRF** field for the external EPG, select the infra-hosted VRF that you just created for this external EPG.
    - In the **Route Reachability** field for the external EPG, select **External-Site**.
  - To create an external EPG using the REST API, see REST API を使用した外部クラウド EPG の作成.
    - Use the infra-hosted VRF for this site-external EPG.
    - Create an external cloud EPG with the type site-external.
- ステップ5 Through the Azure portal, create the virtual network gateway in the infra VNet for the VPN gateway subnet that you configured in ステップ 2, on page 9.

In these steps, you will build the IPsec and BGP connections from the on-premises site to the Azure VPN gateway. For more information, see the following article in the Azure site:

https://docs.microsoft.com/en-gb/azure/virtual-network/virtual-network-configure-vnet-connections

- a) In the Azure portal, create the virtual network gateways by navigating to the Resource Manager virtual network where you want to create a virtual network gateway.
- b) On the left side, select Create a resource, and type Virtual Network Gateway in search.
- c) Locate Virtual network gateway in the search return and click the entry.
- d) On the Virtual network gateway page, choose Create.
- e) On the **Create virtual network gateway** page, enter the appropriate information for these fields:
  - Subscription: Verify that the correct subscription is selected.

- Resource Group: The resource group will automatically be chosen once you choose the virtual network.
- Name: The name of your virtual network gateway.
- **Region**: Change the **Region** field to point to the location where your virtual network is located. If the location isn't pointing to the region where your virtual network is, the virtual network won't appear in the **Choose a virtual network** dropdown.
- Gateway type: Choose VPN.
- VPN type: Choose Route-based.
- SKU: Choose VpnGw1.
- Generation: Choose Generation1.
- Virtual network: Choose overlay-1.
- Public IP address: Choose Create new.
- Public IP address name: Provide a name for the public IP address.
- Enable active-active mode: Set to Disabled.
- Configure BGP: Set to Enabled.
- Autonomous system number (ASN): Enter the appropriate BGP ASN value for the VPN gateway. By default, Azure uses an ASN value of 65515.
- f) Select **Review** + **Create**, and then **Create** to begin creating the gateway.

The settings are validated and the gateway deploys. Creating a virtual network gateway can take up to 45 minutes to complete.

To verify that the virtual network gateway was deployed successfully, navigate to the virtual network gateways page and select the virtual network gateway that you just created, then click on **Settings: Configuration** to view and verify the configuration settings for the virtual network gateway.

#### ステップ6 Create the local network gateway.

For this configuration, the local network gateway is an object that represents the on-premises IPsec device. Prepare the following parameters before creating the local network gateway:

- BGP autonomous system number (ASN)
- · Public IP address
- An appropriate address space for the on-premises subnet that needs to be advertised to the virtual network gateway
- a) In the Azure portal, create the local network gateway by navigating to the Resource Manager local network where you want to create a local network gateway.
- b) On the left side, select Create a resource, and type Local Network Gateway in search.
- c) Locate **Local network gateway** in the search return and click the entry.
- d) On the Local network gateway page, choose Create.
- e) On the **Create local network gateway** page, enter the appropriate information for these fields:
  - Name: The name of your local network gateway.
  - Endpoint: Choose IP address.

- IP address: Enter the appropriate IP address for the local network gateway.
- Address space: Enter the appropriate value for the address space. For example, using the example configuration in VPN ゲートウェイ (仮想ネットワーク ゲートウェイ) を使用した接続の構成, on page 8, you would add 192.168.0.0/16 in this field.
- Configure BGP settings: Click the checkbox to enable this setting.
- Autonomous system number (ASN): Enter the appropriate BGP ASN value for the local network gateway. This is the ASN value of the remote device. For example, using the example configuration in VPN ゲートウェイ (仮想ネットワーク ゲートウェイ) を使用した接続の構成, on page 8, you would add 65150 in this field.
- **BGP peer IP address**: Enter the BGP peer IP address that you will use for the on-premises device in this field (not the Azure virtual network gateway). For example, using the example configuration in VPN ゲートウェイ (仮想ネットワーク ゲートウェイ) を使用した接続の構成, on page 8, you would add 196.254.0.8 in this field.
- Subscription: Choose the same subscription that you used for the virtual network gateway in  $\forall \vec{\tau} \not y \vec{\tau} 5$ , on page 10.
- Location: Choose the same location (region) that you used for the virtual network gateway in  $\forall \forall \forall \forall \forall f,$  on page 10.
- f) Select **Review** + **Create**, and then **Create** to begin creating the gateway.

The settings are validated and the gateway deploys.

To verify that the local network gateway was deployed successfully, navigate to the local network gateways page and select the local network gateway that you just created, then click on **Settings: Configuration** to view and verify the configuration settings for the local network gateway.

- ステップ7 Create the VPN connection from the Azure virtual network gateway to the local network gateway (the on-premises IPsec device).

  - b) Select the virtual network gateway that you created and click on Settings: Connections.
  - c) Click Add.

The Add connection window appears.

- d) Fill in the necessary information to add this VPN connection from the Azure virtual network gateway to the local network gateway (the on-premises IPsec device).
  - In the Connection type field, select Site-to-site (IPsec).

  - In the Local network gateway field, select the local network gateway that you created in  $\forall \forall \forall \forall f, 0, 0$  page 11.

- In the Enable BGP field, click the checkbox to enable BGP for this connection.
- In the IKE Protocol field, select IKEv2.
- e) Click **OK** when you have finished entering the configuration information for this VPN connection.
- ステップ8 Download the VPN configuration template from Azure.
  - a) In the Azure portal, navigate to the virtual network gateway page and locate the Azure virtual network gateway that you created in  $\exists \forall \forall \forall f$ , on page 10.
  - b) Select the virtual network gateway that you created and click on Settings: Connections.
  - c) Select the name of the VPN connection that you just configured.

The overview page for that VPN connection appears.

d) Click Download configuration.

The **Download configuration** page appears.

- e) Make the following selections in the **Download configuration** page:
  - In the Device vendor field, select Cisco.
  - In the Device family field, select IOS (ISR, ASR).
  - In the Firmware version field, select 15.x (IKEv2).

#### f) Click Download configuration.

ステップ9 Open the downloaded configuration template file in a text editor and make the necessary edits using the instructions in the configuration template.

Typically, the only changes needed in the configuration template are the following fields in the BGP configuration:

- LOCAL\_ROUTE: Must be the network that needs to be advertised to Azure. For example, using the example configuration in VPN ゲートウェイ (仮想ネットワーク ゲートウェイ) を使用した接続の構成, on page 8, you would enter 192.168.0.0 in this field.
- LOCAL\_MASK: Must be 255.255.0
- ステップ **10** Save and close the edited configuration template.

1

ステップ 11 Apply the edited configuration template to the on-premises IPsec device.

```
Following is an example edited configuration template based on the example configuration in VPN ゲートウェイ (仮想ネットワーク ゲートウェイ) を使用した接続の構成, on page 8:
```

```
access-list 101 permit ip 192.168.0.0 0.0.255.255 10.80.0.0 0.0.0.127
access-list 101 permit ip 192.168.0.0 0.0.255.255 10.80.0.128 0.0.0.127
access-list 101 permit ip 192.168.0.0 0.0.255.255 10.80.1.0 0.0.0.127
access-list 101 permit esp host 52.152.235.192 host 173.39.125.130
access-list 101 permit udp host 52.152.235.192 eq isakmp host 173.39.125.130
access-list 101 permit udp host 52.152.235.192 eq non500-isakmp host 173.39.125.130
!
crypto ikev2 proposal Azure-Ikev2-Proposal
encryption aes-cbc-256
integrity shal
group 2
exit
```

crypto ikev2 policy Azure-Ikev2-Policy

```
proposal Azure-Ikev2-Proposal
 match address local 173.39.125.130
  exit
1
crypto ikev2 keyring singaporeisr-keyring
  peer 52.152.235.192
   address 52.152.235.192
   pre-shared-key 0123456789cisco
   exit
  exit
crypto ikev2 profile Azure-Ikev2-Profile
 match address local 173.39.125.130
  match identity remote address 52.152.235.192 255.255.255
  authentication remote pre-share
  authentication local pre-share
  lifetime 28800
  dpd 10 5 on-demand
  keyring local singaporeisr-keyring
  exit
crypto ipsec transform-set Azure-TransformSet esp-aes 256 esp-sha256-hmac
 mode tunnel
  exit
1
crypto ipsec profile Azure-IPsecProfile
  set transform-set Azure-TransformSet
  set ikev2-profile Azure-Ikev2-Profile
  set security-association lifetime seconds 3600
  ! Note: PFS (perfect-forward-secrecy) is an optional feature (commented out)
  !set pfs None
  exit
int tunnel 11
  ip address 169.254.0.1 255.255.255.255
  tunnel mode ipsec ipv4
  ip tcp adjust-mss 1350
  tunnel source 173.39.125.130
  tunnel destination 52.152.235.192
  tunnel protection ipsec profile Azure-IPsecProfile
  exit
interface Loopback 11
  ip address 196.254.0.8 255.255.255.255
  exit
!
router bgp 65150
 bgp log-neighbor-changes
  neighbor 10.80.1.30 remote-as 65515
  neighbor 10.80.1.30 ebgp-multihop 255
  neighbor 10.80.1.30 update-source loopback 11
  address-family ipv4
   network 192.168.0.0 mask 255.255.0.0
   neighbor 10.80.1.30 activate
   exit
  exit
1
ip route 10.80.0.0 255.255.255.128 Tunnel 11
ip route 10.80.0.128 255.255.255.128 Tunnel 11
ip route 10.80.1.0 255.255.255.128 Tunnel 11
ip route 10.80.1.30 255.255.255.255 Tunnel 11
```

- ステップ 12 Verify the VPN connections.

  - b) Select the virtual network gateway that you created and click on Settings: Connections.
  - c) Verify that the VPN connection that you created is shown as Connected in the Status column.
- ステップ13 Determine if you are deploying the virtual network gateway with or without redirect.
  - If you are deploying the virtual network gateway without redirect, go to  $\neg \neg \neg \neg \neg 14$ , on page 15.
  - If you deploying the virtual network gateway with redirect, configure the service device for the redirect.

To configure a service device for redirect using the GUI or REST API, see レイヤ4から レイヤ7サービスの展開.

- ステップ **14** Configure a contract between the cloud EPG and the external EPG connected by the virtual network gateway.
  - To create a contract using the GUI, see Cisco Cloud Network Controller GUI を使用したコントラクトの作成.
  - To configure a contract using the REST API, see REST API を使用したコントラクトの作成.

Configuring Connectivity Using VPN Gateway

翻訳について

このドキュメントは、米国シスコ発行ドキュメントの参考和訳です。リンク情報につきましては 、日本語版掲載時点で、英語版にアップデートがあり、リンク先のページが移動/変更されている 場合がありますことをご了承ください。あくまでも参考和訳となりますので、正式な内容につい ては米国サイトのドキュメントを参照ください。